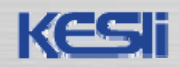

# **JSTOR**

### -The Scholarly Journal Archive-

#### (주)신원데이터넷

info@shinwon.co.kr

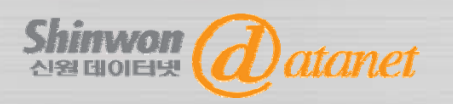

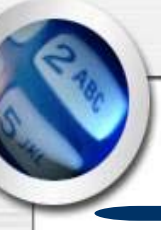

1

## Index

□ About JSTOR **JSTOR** Contents **JSTOR CSP** □ JSOTR Homepage □ Search □ Browse □ Article Navigation □ MyJSTOR □ JSTOR 서비스 Tip Shinwon (Datanet

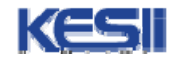

# About JSTOR

- □ Mission
  - (1) 주요 학술저널의 Archive 구축
  - (2) Archive를 광범위하게 이용할 수 있게 확장
- 1994년 The Andrew W. Mellon Foundation의 Demonstration Project 로 최초 기획 됨.
- □ 1995년 독립적인 not-for-profit 기관으로 설립
- 최초 시범 project (University of Michigan)로 Core fields에 속한
   2개의 주제분야인 경영과 역사분야의 10종 저널을 온라인 archive 서비 스 제공
- 현재 전세계 8,000개이상 도서관에서 구독 중이며 817개 이상의 출판사 가 JSTOR를 통해 Archive 및 일부 CSP(Current Scholarship Program: Current Collections and Titles)을 제공.

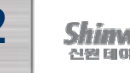

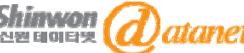

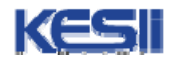

## **JSTOR Contents**

#### @ Multi-discipline Collection: 여러 주제분야를 한 컬렉션에서 제공

| Collection                                                                               | 주제 분야                                                                                                    |  |  |  |
|------------------------------------------------------------------------------------------|----------------------------------------------------------------------------------------------------|--|--|--|
| Art & Science I                                                                          | 사회과학(경제, 정치학, 사회학) 인문학, 역사, 수학, 통계학, 생태학 등                                                                                   |  |  |  |
| Art & Science II                                                                         | 역사, 경제, 고고학, 고전, 라틴아메리카/아시아/아프리카/슬라브 연구 등                                                                                    |  |  |  |
| Art & Science III                                                                        | 예술(음악, 영화, 공연예술, 민속예술, 건축학), 인문학 등                                                                                           |  |  |  |
| Art & Science IV                                                                         | 비즈니스, 교육, 법, 심리학, 행정학, 공공정책, 심리학 등                                                                                           |  |  |  |
| Art & Science V                                                                          | 인문학(철학, 역사, 고전, 종교, 문학 등) 예술, State Historical Journals 등                                                                    |  |  |  |
| Art & Science VI                                                                         | 사회학, 경제, 교육, 언어학, 정치학, 지역 연구 등                                                                                               |  |  |  |
| Art & Science VII                                                                        | 예술, 인문학(역사, 언어, 문학), 사회과학 등                                                                                                  |  |  |  |
| Art & Science VIII                                                                       | 역사, 언어학, 문학, 예술 및 예술사, 교육, Metropolitan Museum of Art와 Brookl<br>yn Museum of Art의 19C 및 20C 초 American Art periodicals 등 제공 |  |  |  |
| Art & Science IX                                                                         | 경제학, 경영학, 사회학, 정치학 등                                                                                                    |  |  |  |
| Art & Science X                                                                          | 경영학, 사회학, 경제학, 교육학, 재무학, 공공정책, 행정학 등                                                                                         |  |  |  |
| Life Sciences                                                                            | 생물학, 보건 및 일반 과학 등                                                                                                    |  |  |  |
| 기타컬렉션 : Aluka Collection / Ireland Collection / 19th Century British Political Pamphlets |                                                                                                    |  |  |  |

#### @ Discipline-special Collection: 특정 주제분야의 저널을 제공

| Collection                | 주제 분야                         |
|---------------------------|-------------------------------|
| Biological Sciences       | 생태학, 식물학, 고생물학, 세포 생물학, 동물학 등 |
| Business I                | 경영학, 경제학, 회계학, 노사관계, 마케팅 등    |
| Business II               | 경영학, 경제학, 심리학, 법률, 정책 등       |
| Business III              | 경영학, 경제학, 심리학, 법률, 정책 등       |
| Ecology & Botany          | 생태학, 식물학, 분류학 등               |
| Health & General Sciences | 건강 및 일반 과학 분야                 |
| Language & Literature     | 언어 및 문학                       |
| Mathematics & Statistics  | 수학 및 통계학                      |
| Music                     | 음악                            |
|                           |                               |

※ Collection을 선택하여 구독할 수 있으므로

기관마다 제공되는 Contents가 다를 수 있습니다.

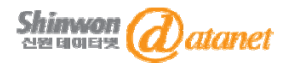

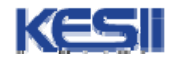

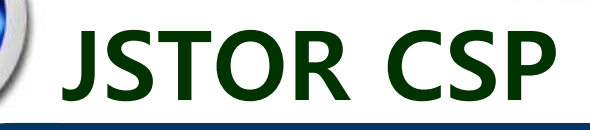

#### (1) 기존 JSTOR 아카이브 컬렉션과의 차이점

- 최신 저널 이슈 제공
- 참여 출판사, 학회 및 제공 저널의 다각화
- 개별 구독 및 컬렉션 구독 가능
- 다양한 유형의 자료(비디오, 오디오 등) 제공 예정

#### (2) 구독방식: Current 이슈에 대한 구독금액은 각 출판사에서 산정

- 개별 Title 구독: Current Issue에 대해 개별저널 구독
- Single Title Enhanced: 개별저널 Title에 대한 Current Issue + Archive 동시 구독
- Current Issue Collections: 기존 JSTOR 아카이브 컬렉션과 동일하게 최신 저널을 컬렉션 별로 구독
- 고객맞춤 컬렉션 구독방식: 기관에서 원하는 Current Title을 선택하여 구독 (Current Issue only)

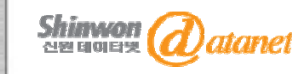

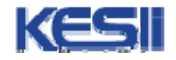

# **JSTOR Homepage**

JSTOR HOME SEARCH BROWSE MyJSTOR

Used by millions for research, teaching, and learning. With more than a thousand academic journals and over 1 million images, letters, and other primary sources, JSTOR is one of the world's most trusted sources for academic content.

You are not currently logged in through a participating institution or individual account. See

JSTOR connects libraries, researchers, teachers, and students around the world with vital scholarly

the login page for more information.

PARTICIPATE IN JSTOR

content in more than 50 disciplines

Contact Us

#### SEARCH

EARCH

|     | 12 |    |   |   |   |   | 1  | - |   |   |   |   | - |
|-----|----|----|---|---|---|---|----|---|---|---|---|---|---|
| Δ   | rf | 12 | = | n | n |   | rl | S |   | a | m | ċ | h |
| - 5 | -  |    |   |   |   | - |    | ~ | - |   |   |   |   |
|     |    |    |   |   |   |   |    |   |   |   |   |   | _ |

BROWSE BY DISCIPLINE

African American Studies (18 titles) African Studies (51 titles) American Indian Studies (8 titles) American Studies (118 titles) Anthropology (90 titles) Aquatic Sciences (16 titles) Archaeology (87 titles) Archaeology (87 titles) Architecture & Architectural History (31 titles) Art & Art History (190 titles) Asian Studies (70 titles) Astronomy (1 title) Bibliography (18 titles) Biological Sciences (240 titles) Botany & Plant Sciences (57 titles) British Studies (17 titles)

Health Sciences (35 titles) History (316 titles) History of Science & Technology (37 titles) Irish Studies (49 titles) Jewish Studies (15 titles) Language & Literature (265 titles) Latin American Studies (53 titles) Latin American Studies (53 titles) Law (76 titles) Library Science (14 titles) Linguistics (38 titles) Management & Organizational Behavior (31 titles) Marketing & Advertising (14 titles) Mathematics (71 titles) Middle East Studies (50 titles) Music (83 titles) • URL : http://www.jstor.org

SEARCH

STOR

NEWS.

- <u>Search</u> : 검색화면으로 이동
- <u>Browse</u> : 주제별 저널 브라우징
- <u>About</u> : JSTOR 소개 및 제공 저 널 리스트 소개
- <u>MyJSTOR</u> : 개인서가 기능
- •Main Page : JSTOR에서 제공하는 Title을 주제 분야 별로 분류

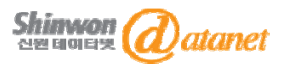

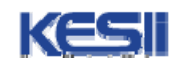

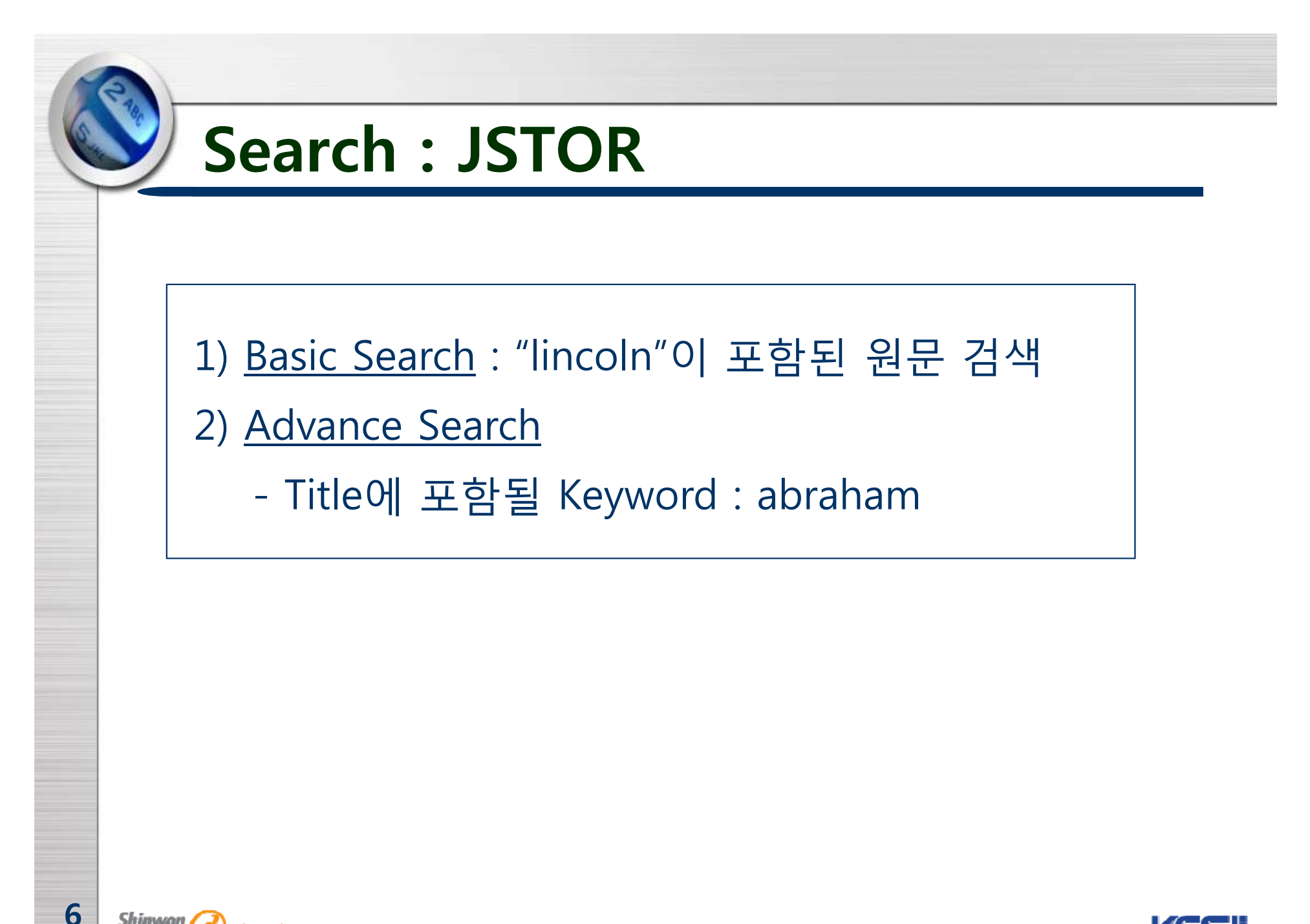

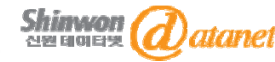

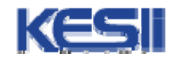

## **Search : Basic**

JSTOR HOME SEARCH BROWSE MyJSTOR

Used by millions for research, teaching, and learning. With more than a thousand academic journals and over 1 million images, letters, and other primary sources, JSTOR is one of the world's most trusted sources for academic content.

SEARCH

linclon SEARCH Advanced Search

BROWSE BY DISCIPLINE

African American Studies (18 titles) African Studies (51 titles) American Indian Studies (8 titles) American Studies (116 titles) Anthropology (90 titles) Aquatic Sciences (16 titles) Archaeology (87 titles) Archaeology (87 titles) Archaeology (87 titles) Architecture & Architectural History (31 titles) Art & Art History (190 titles) Asian Studies (70 titles) Asian Studies (70 titles) Bibliography (18 titles) Biological Sciences (240 titles) Botany & Plant Sciences (57 titles) British Studies (17 titles)

Shinwon atanet

7

Health Sciences (35 titles) History (316 titles) History of Science & Technology (37 titles) Irish Studies (49 titles) Jewish Studies (15 titles) Language & Literature (265 titles) Latin American Studies (53 titles) Latin American Studies (53 titles) Law (76 titles) Library Science (14 titles) Linguistics (38 titles) Management & Organizational Behavior (31 titles) Marketing & Advertising (14 titles) Mathematics (71 titles) Middle East Studies (50 titles) Music (83 titles)

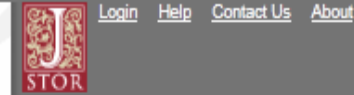

You are not currently logged in through a participating institution or individual account. See the login page for more information.

#### NEWS

PARTICIPATE IN JSTOR JSTOR connects libraries, researchers, teachers, and students around the world with vital scholarly content in more than 50 disciplines. Learn more...

JSTOR CURRENT SCHOLARSHIP PROGRAM 2012 CATALOG New Titles, Packages, and Pricing Learn more...

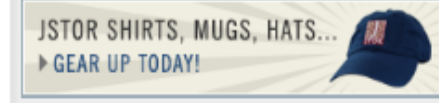

#### Register & Read

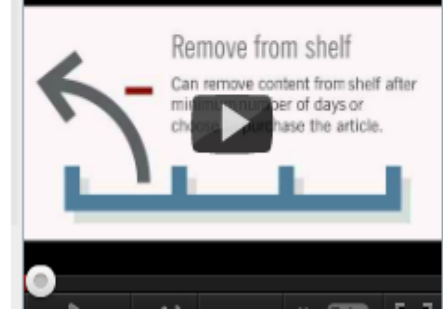

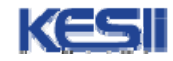

| Search                                | n : Advanc                | ed              |                                                                                                    |
|---------------------------------------|---------------------------|-----------------|----------------------------------------------------------------------------------------------------|
| STOR HOME SEARCH * BRO                | WSE MVJSTOR               |                 | Search                                                                                                    |
| Advanced Search                       |                           |                 | Geardin                                                                                                    |
| View Tutorial I Search Help           |                           |                 |                                                                                                    |
| lineale                               |                           |                 |                                                                                                    |
|                                       |                           | full-tex        | ☆ 검색여가 포암되어                                                                                                    |
|                                       |                           | Tuil-tex        | Steller Steller S |
|                                       |                           |                 |                                                                                                    |
| ✓ Include links to external content 2 |                           |                 |                                                                                                    |
| SEARCH                                |                           | ••••••          |                                                                                                    |
|                                       |                           |                 |                                                                                                    |
| Narrow by:                            |                           |                 |                                                                                                    |
| Item Type                             | Date Range                | Language        | · 거새 미사 어어 서태                                                                                                    |
|                                       |                           |                 | -> 검색 대칭 인어 신택                                                                                                    |
| □Article -> 검색대경 선택                   | From                      | All Languages 💌 |                                                                                                    |
|                                       | То                        |                 |                                                                                                    |
| Pamphlet                              | yyyy, yyyy/mm, yyyy/mm/dd |                 | •AND, OR, NOT, Near 5-25                                                                                                    |
|                                       | -> 검색 내장                  |                 | words 등의 Boolean 검색                                                                                                    |
| Publication Title                     | 년도 시성                     |                 | , 허지 나파 이이 드이크                                                                                                    |
|                                       |                           |                 |                                                                                                    |
| Narrow by discipline and/or r         | ublication title:         |                 | 검색 결과 압죽 가능                                                                                                    |
|                                       |                           |                 | . 즈페브아크 거새 거기 아                                                                                                    |
| African American Studies (15 titles   | 검색 대상 주제분야 또는             | 저널 선택           | • 우세군아도 검색 결과 입                                                                                                    |
| American Indian Studies (4 titles)    | (여러 주제부야 선택 가능            |                 | 숙 가능                                                                                                    |
| American Indian Studies (4 titles)    | (어디 구제군학 신택 기궁            | )               |                                                                                                    |
| Anthropology (51 titles)              |                           |                 |                                                                                                    |

# Search : 검색결과

JSTOR HOME SEARCH BROWSE MyJSTOR

| Search Results                                                                                                    |                                                                                                    |  |  |  |  |  |
|----------------------------------------------------------------------------------------------------|----------------------------------------------------------------------------------------------------|--|--|--|--|--|
| lincoln                                                                                                    |                                                                                                    |  |  |  |  |  |
| ■ Search within these results -> 결과 내 재검색                                                                                                    | •관련성 및 업데이트 일자로                                                                                                    |  |  |  |  |  |
| SHOWING 1-25 OF 244390                                                                                                    | Sorting 가능                                                                                                    |  |  |  |  |  |
| Sort by Relevance GO Display 25 per page GO -> 한 페이지에 display 건 수                                                                                                    | • 컨텐츠 이용 가능 여부를                                                                                                    |  |  |  |  |  |
| -> 원하는 페이지로 이동                                                                                                    | 도형으로 제공                                                                                                    |  |  |  |  |  |
| All results   Only results with images                                                                                                    | • Citation 저장, 이메일 발                                                                                                    |  |  |  |  |  |
| All content   Only content   can access                                                                                                    | 송, 다운로드 가능                                                                                                    |  |  |  |  |  |
| <ul> <li>Save Citation Email Citation Export Citation Track Citation</li> <li>Select/unselect all</li> <li>I. "The Lincoln Legal Papers" and The New Age of Documentary Editing<br/>Martha L. Benner<br/>Computers and the Humanities, Vol. 30, No. 5, Computers and Historians (1996/1997), pp. 365-372</li> <li>Availability and Use of Arthropod Food Resources by Wilson's Warblers and Lincoln's Sp<br/>Catherine M. Raley, Stanley H. Anderson<br/>The Condor, Vol. 92, No. 1 (Feb., 1990), pp. 141-150</li> </ul> | <ul> <li>You have access to this content</li> <li>You have access to part of this content</li> <li>Full text on external site</li> <li>Citation access – see <u>access options</u></li> </ul> |  |  |  |  |  |

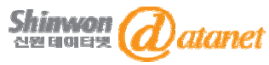

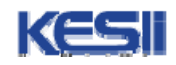

# **Search : Citation Locator**

| JSTOR HOME | SEARCH 🔽 | BROWSE 🔽 | MyJSTOR 👻 |
|------------|----------|----------|-----------|
|            |          |          |           |

|                                                                                                    | Search           | ٩                              |
|----------------------------------------------------------------------------------------------------|------------------|--------------------------------|
| Citation Locator                                                                                                    |                  |                                |
| View Tutorial   Search Help                                                                                                    |                  |                                |
| Enter as much information about the item as possible.                                                                                                    |                  |                                |
| Item Title:                                                                                                    |                  | -> 원문명 입력                      |
| Author:                                                                                                    |                  | -> 저자며 인려                      |
| Select one or more titles:<br>To make multiple selections, hold the control or command key.<br>All Titles<br>19th-Century Music<br>291                                                                |                  |                                |
| AAUP Bulletin<br>AAV Today<br>Abstracts of the Papers Communicated to the Royal Society of London<br>Abstracts of the Papers Printed in the Philosophical Transactions of the Royal Society of London | 겉<br>(C          | 색대상 저널 선택<br>계러 저널 선택 가능)<br>☑ |
| ISSN/E-ISSN:<br>-> ISSN 입력<br>Example: 1359-0987 or 13590987                                                                                                    |                  |                                |
| Volume: Issue: Start Page:<br>> 권, 호 시작 페이지 정보 입력                                                                                                    | 벽                |                                |
| Month/Season: Day: Year:<br>Month/Season: V - V (VYYY) -> 년도 정보 입력                                                                                                    | 원문의 정확한 서<br>으요ㅎ | 지사항을 알고 있을 띠<br>차 거새 바버        |

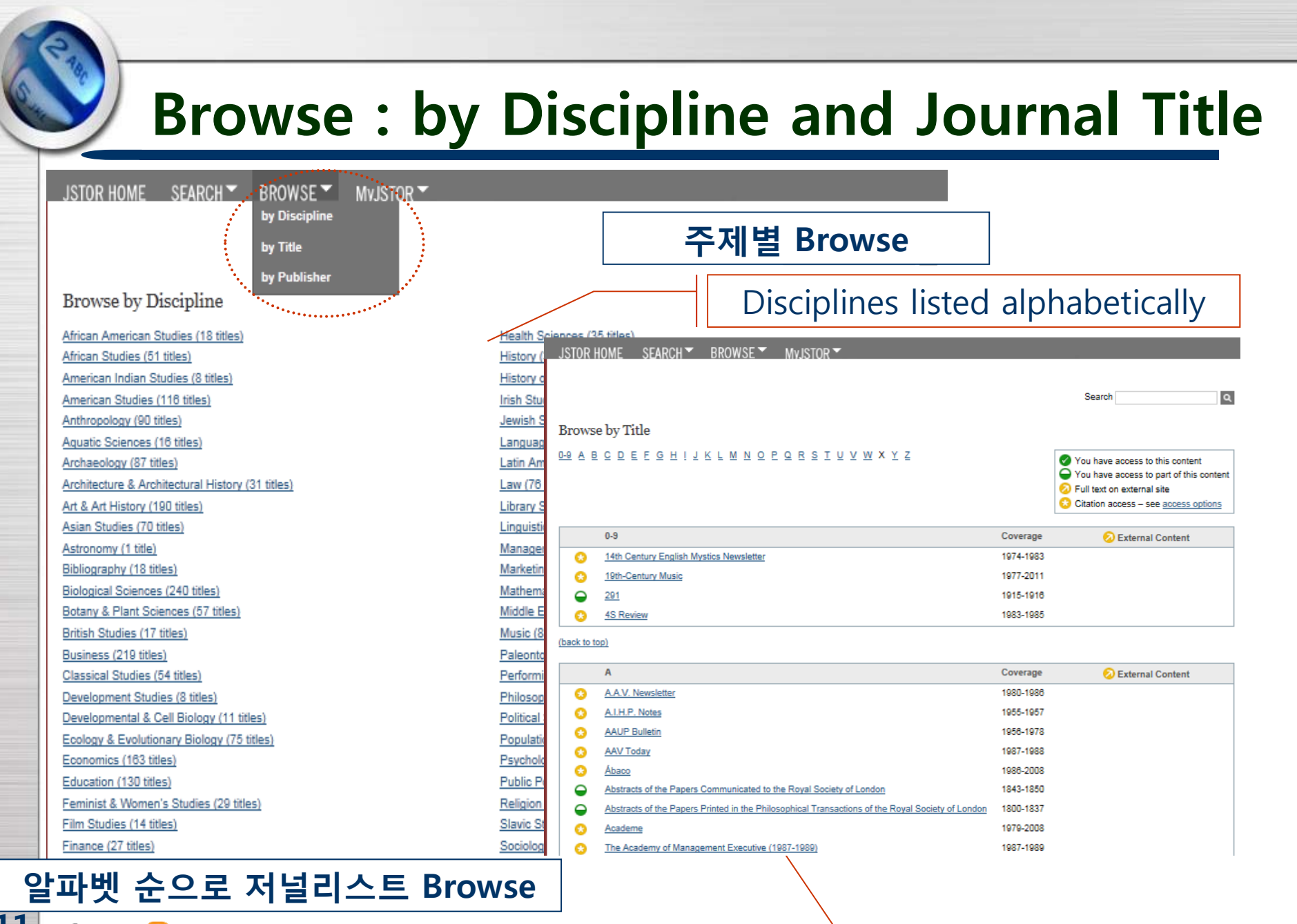

Shinwon Datanet

## Browse : by Discipline and Journal Title

| W back to top                                              | JSTOR Coverage | Links to Recent   | Content                                   |                                                         |
|------------------------------------------------------------|----------------|-------------------|-------------------------------------------|---------------------------------------------------------|
| Water Environment Research                                 | 1992-2001      |                   |                                           |                                                         |
| Waterbirds: The International Journal of Waterbird Biology | 1999-2003      | 2004-2006         |                                           |                                                         |
| Weed Science                                               | 1968-2005      | 2006-2007         | ·원ㅎ                                       | ト는 저널을 선택하면 해                                           |
| Weed Technology                                            | 1987-2005      |                   | 당저                                        | 널의 Volume list page                                     |
| Weeds                                                      | 1951-1967      |                   |                                           | 기 도   ]                                                 |
| Die Welt des Islams                                        | 1913-2002      |                   |                                           |                                                         |
| Western Folklore                                           | 1947-2003      |                   |                                           |                                                         |
| The Western Historical Quarterly                           | 1970-2003      | 1 Alexandre       | 222                                       |                                                         |
| The Western Political Quarterly                            | 1948-1992      |                   | A AN                                      |                                                         |
| <u>Wicazo Sa Review</u>                                    | 1985-2005      | 2006-2            | a fa                                      |                                                         |
| Wildlife Monographs                                        | 1958-2006      |                   |                                           |                                                         |
| Wildlife Society Bulletin                                  | 1973-2006      | BR                | VWSE TH                                   | IS TITLE                                                |
| Willdenowia                                                | 1954-2005      | 200               | 00-2005 (                                 | (Vols. 21-26)                                           |
| <u>Willdenowia. Beiheft</u>                                | 1963-1977      | 200<br>No.        | 1. Spring -                               | 1)<br>Summer, 2000, pp. 1-64                            |
| The William and Mary Quarterly                             | 1892-2003      | 2004-2 No.        | 2, Autumn,                                | 2000 - Winter, 2001, pp. 1-66                           |
| The Wilson Bulletin                                        | 1894-2005      | 200<br>No.        | )1 (Vol. 2:<br><u>1</u> , Spring -        | <b>2)</b><br>Summer, 2001, pp. 1-70                     |
| The Wilson Quarterly                                       | 1892           | No.               | <u>2</u> , Autumn,                        | 2001 - Winter, 2002, pp. 1-62                           |
| Winterthur Portfolio                                       | 1964-2003      | 2004-2 <u>No.</u> | 1, Spring -                               | Summer, 2002, pp. 1-52                                  |
| The Wisconsin Magazine of History                          | 1917-2005      | 200               | )3 (Vol. 2                                | 4)                                                      |
| Wisconsin Studies in Contemporary Literature               | 1960-1967      | No.               | <u>1</u> , Spring -<br><u>2</u> , Autumn, | Summer, 2003, pp. 1-56<br>2003 - Winter, 2004, pp. 1-56 |
| Woman's Art Journal                                        | 1980-2005      | 200               | )4 (Vol. 2                                | 5)                                                      |
| The Women's Review of Books                                | 1983-2004      | No.               | <u>1</u> , Spring -<br><u>2</u> , Autumn, | Summer, 2004, pp. 1-64<br>2004 - Winter, 2005, pp. 1-47 |
| World Archaeology                                          | 1969-2005      | 200               | )5 (Vol. 2)                               | 6)                                                      |
| The World Bank Economic Review                             | 1986-2001      | No.<br>No.        | 2, Autumn,                                | 2005 - Winter, 2006, pp. 1-64                           |
| The World Bank Research Observer                           | 1986-2001      |                   |                                           |                                                         |

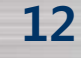

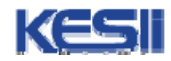

## Browse : by Discipline and Journal Title

Select/unselect all 😕 Save citation(s) (Requires login)

Front Matter (p. 1)
 Stable URL: http://www.jstor.org/
 Item Information | PDF | Export th R

One Point Perspective (p. 2) Elsa Honig Fine Stable URL: http://www.jstor.org/ Item Information | PDF | Export th

#### Portraits

Rosemarie Beck (pp. 3-7) Martica Sawin Stable URL: http://www.jstor.o Item Information | PDF | Export

Janet Sobel: Primitivist, Su
 Gail Levin
 Stable URL: http://www.jstor.o
 <u>Item Information | PDF | Expo</u>rement

Jacqueline Jackson: Art as
 Sandra Hamilton-Hohf
 Stable URL: http://www.jstor.o
 Item Information | PDF | Expod

Maryann Webster: Mothert Condition (pp. 20-25) Shelly Ezzard Smith Stable URL: http://www.jstor.c Item Information | PDF | Expore

#### MARYANN WEBSTER

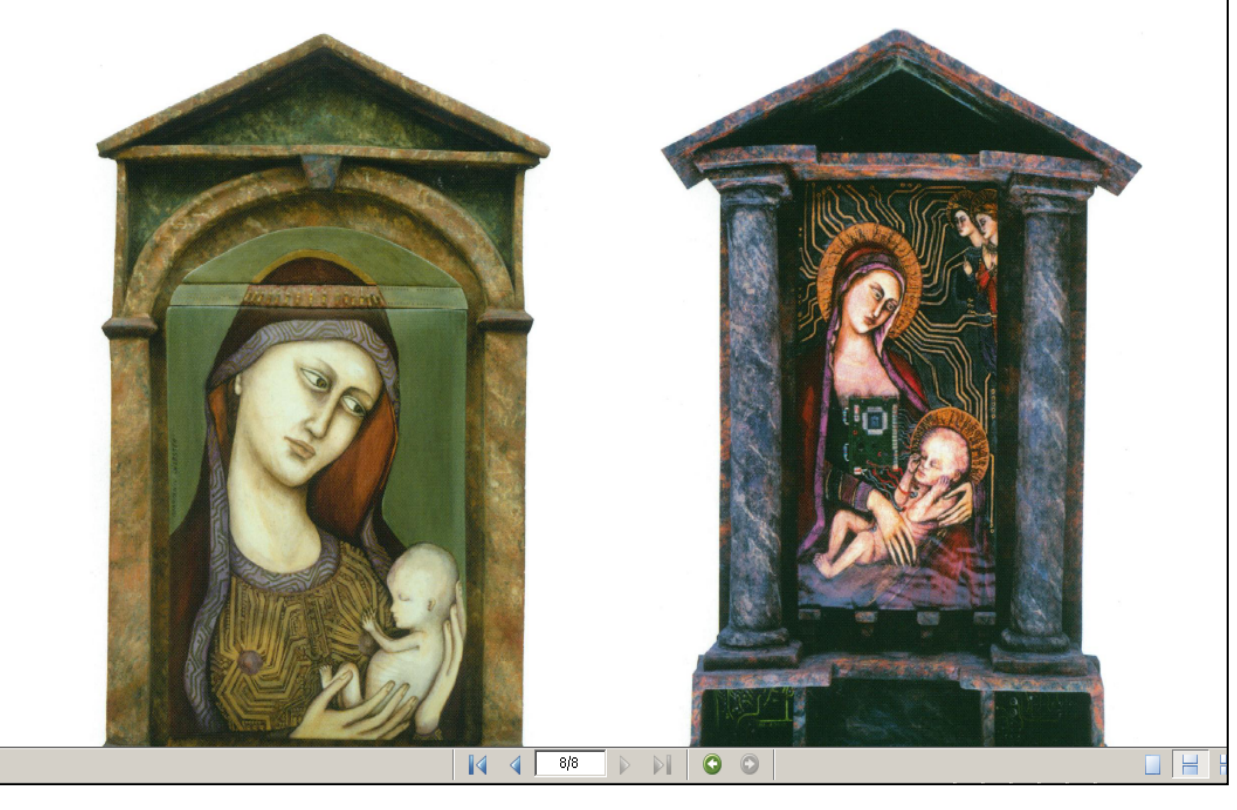

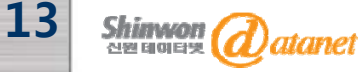

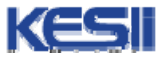

### **Browse : by Publisher - Publisher Information**

| JSTOR H        | IOME S        | SEARCH 🔽                 | BROWSE 👻                                           | MvJSTOR -                                                    |                                                                           |                  | 출판                                                                    | 사별 Brow                                                                                            | se                |
|----------------|---------------|--------------------------|----------------------------------------------------|--------------------------------------------------------------|---------------------------------------------------------------------------|------------------|-----------------------------------------------------------------------|----------------------------------------------------------------------------------------------------|-------------------|
|                |               |                          |                                                    |                                                              |                                                                           |                  | Search                                                                | c                                                                                                  | ۹.                |
| Browse         | e by Pub      | lisher                   |                                                    |                                                              |                                                                           |                  |                                                                       |                                                                                                    |                   |
| 0-9 <u>A</u> B | CDE           | EGHI                     | ЛКГМИО!                                            | PQRSIUVW                                                     | χyz                                                                       |                  | You have acce<br>You have acce<br>Full text on ext<br>Citation access | ess to this content<br>ess to part of this content<br>ternal site<br>5 – see <u>access options</u> | t                 |
|                | Α             |                          |                                                    |                                                              |                                                                           | Coverage         | 📀 Ex                                                                  | ternal Content                                                                                     |                   |
| The Aca        | demy of Ac    | ccounting H              | istorians                                          |                                                              |                                                                           |                  |                                                                       |                                                                                                    |                   |
| 3              | The Accor     | unting Histor            | ians Journal                                       |                                                              |                                                                           | 1974-2008        |                                                                       |                                                                                                    |                   |
| Academ         | y of Americ   | can Franciso             | can History                                        |                                                              |                                                                           |                  |                                                                       |                                                                                                    |                   |
| 0              | The Ame       | JSTOR H                  | OME SEARCH                                         | BROWSE M                                                     | VJSTOR -                                                                  |                  |                                                                       |                                                                                                    |                   |
| Academ         | y of Manag    |                          |                                                    |                                                              |                                                                           |                  |                                                                       | 7                                                                                                  |                   |
|                | The Acad      | 원하는                      | - Publisher                                        | 를 Click하면 <b>해</b> !                                         | <b>당 줄판사의 정보</b> 와                                                        | 저널리              | <b>스트</b> 로 이농                                                        | Search                                                                                             | ٩                 |
|                | <u>The Jo</u> |                          | 2                                                  |                                                              |                                                                           |                  |                                                                       |                                                                                                    |                   |
|                | Academy       | The Ac                   | ademy of Acco                                      | unting Historians                                            |                                                                           |                  |                                                                       |                                                                                                    |                   |
| 63             | Academy       | Website: ]               | http://www.aahhq.org/                              | 1 <sup>2</sup>                                               |                                                                           |                  |                                                                       |                                                                                                    |                   |
| 0              | The Ac        | Publishe                 | er Description                                     |                                                              |                                                                           |                  |                                                                       |                                                                                                    |                   |
| 8              | The Ex        | The Acade<br>granted tax | emy of Accounting Hist<br>x-exempt status in the   | torians was formed in 1973.<br>United States The objection   | It was granted a charter as a not-<br>ves of the Academy are to encoura   | for-profit corpo | ration in the State of Al                                             | abama and, subsequently,<br>d personal interchanges in                                             | was<br>all phases |
|                | The Ac        | of Account               | ting History and its inte                          | errelation with business and                                 | economic history.                                                         | ge recoursel, p  |                                                                       |                                                                                                    |                   |
|                | The Acad      | Membersh<br>Accounting   | ip in the Academy is o<br>g Historians Journal (tv | pen to all persons in all cou<br>wo issues per year), the No | Intries who are interested in Accou<br>tebook (the semi-annual newsletter | nting History. / | Academy membership<br>rates for meetings and                          | includes a subscription to t<br>I conference, including the                                        | the<br>annual     |
| Academ         | y of Natura   | conference               | e and access to the m                              | embership directory. In add                                  | lition, there are member prices on I                                      | back issues of t | the Journal to 1973.                                                  |                                                                                                    |                   |
| $\square$      | Proceedir     |                          |                                                    |                                                              |                                                                           |                  |                                                                       |                                                                                                    |                   |
|                |               |                          | 1 Title in JSTOR                                   |                                                              | Coverage                                                                  | External         | I Content I                                                           | ndividual Access                                                                                   |                   |
| Chimana 🧷      |               |                          | The Accounting Histo                               | orians Journal                                               | 1974-2008                                                                 |                  | 1                                                                     | ٧o                                                                                                 |                   |
| 전원 데이터넷 (신     | atanet        |                          |                                                    |                                                              |                                                                           |                  |                                                                       | KE                                                                                                 | -51               |

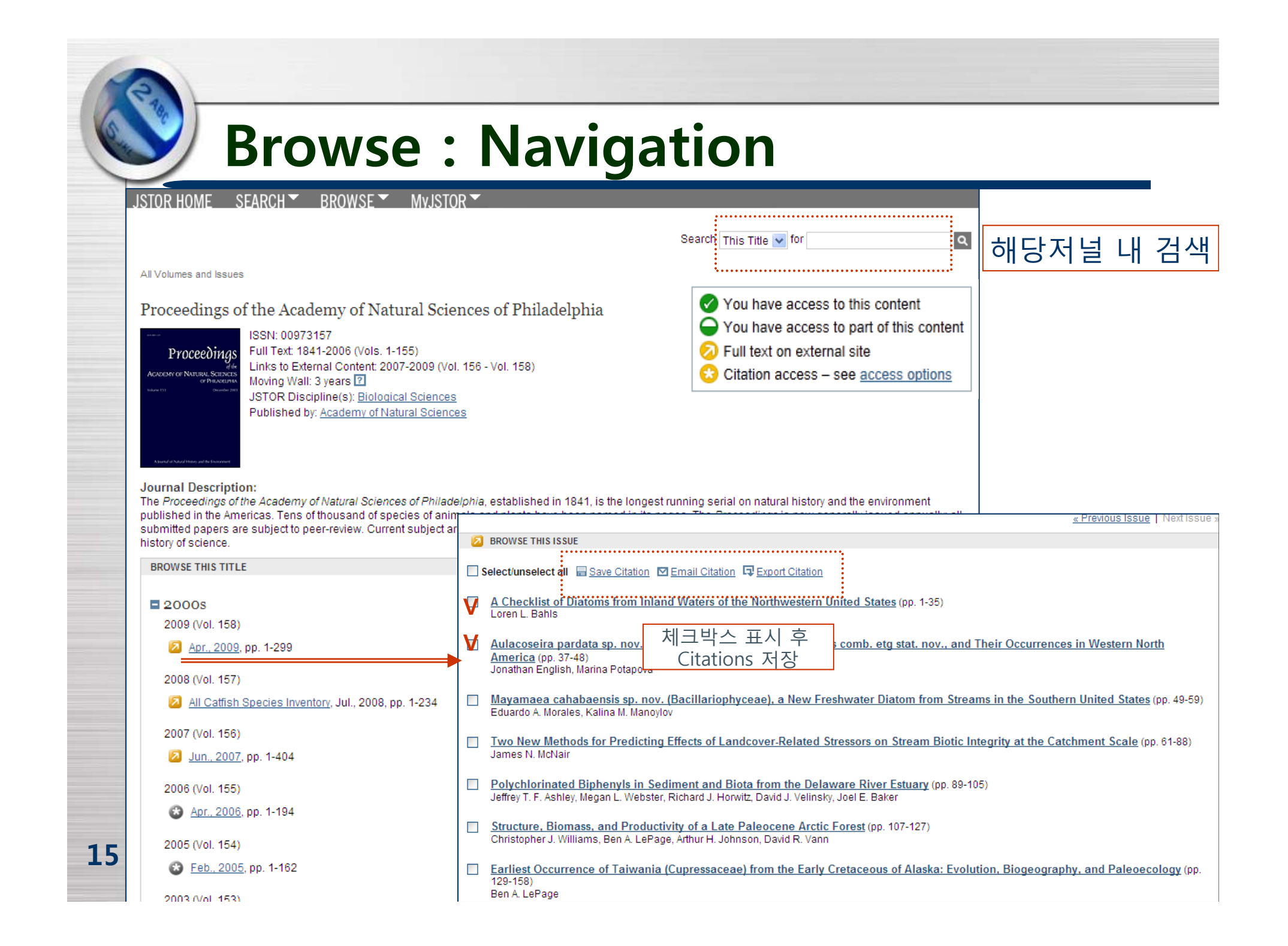

# Article Navigation : Page view

| Search This Issue 🕶 for                                                                                                    | ٩                                                                                                    | 해당서널 내 검색                                                                                                    |
|----------------------------------------------------------------------------------------------------|----------------------------------------------------------------------------------------------------|----------------------------------------------------------------------------------------------------|
| All Volumes and Issue > Issue Table of Contents > Item View Back                                                                                                    | <u>View PDF</u> <u>View Citation</u> <u>Email Citation</u> <u>Export Citation</u> <u>Save Citation</u> <u>Track Citation</u> | Buttons<br>• to view PDF, Citation<br>• to send citation by<br>email<br>• to save citation<br>• to track citation |
| The Types of Unionacea (Mollusca: Bivalvia) in the Academy of Natural Sciences of Philadelp Additions and Corrections                                                                                                    | bhia:                                                                                                    |                                                                                                    |
| Richard I. Johnson<br>Page 277 of 277-278                                                                                                    |                                                                                                    |                                                                                                    |
| Richard I. Johnson<br>Page 277 of 277-278<br>Proceedings of the Academy of Natural Sciences of Philadelphia 132: 277-278, 1980.<br>The Types of Unionacea (Mollusca: Bivalvia) in the<br>Academy of Natural Sciences of Philadelphia:<br>Additions and Corrections<br>RicHARD I. JOHNSON<br>Museum of Comparative Zoology<br>Harvard University, Cambridge, MA 02138 |                                                                                                    |                                                                                                    |

## **Article Navigation : Page view**

Proceedings of the Academy of Natural Sciences of Philadelphia 132: 277-278, 1980.

#### The Types of Unionacea (Mollusca: Bivalvia) in the Academy of Natural Sciences of Philadelphia: Additions and Corrections

RICHARD I. JOHNSON Museum of Comparative Zoology Harvard University, Cambridge, MA 02138

ABSTRACT .- Thirty six additions and corrections are made to the list of unionid types in the Academy of Natural Sciences of Philadelphia published by Johnson and Baker in the Proceedings of the Academy of Natural Sciences of Philadelphia 125: 145-186, 1973. [Academy of Natural Sciences, Bivalvia, Mollusca, types, Unionacea]

277

Since Johnson and Baker's study of the unionid types in the Academy appeared under the above title in this Journal (1973, 125(9): 145-186), Mrs. Morgan C. Rulon, Collection Manager, and later Christina Sponsler, Curatorial Assistant, in the Department of Malacology, finished cleaning, numbering, and labeling this part of the collection. They supplied the author with data which made possible the following additions and corrections to the previous list.

- altilis Conrad, Unio: Figured holotype ANSP 56419 labeled. Ogeechee River, Georgia [by error]; paratype ANSP 56418 [not 46418] correctly labeled Claiborne, Alabama.
- averillii B. H. Wright, Unio: 1888, Proc. Acad. Nat. Sci. Phila. p. 115, pl. 3, fig. 2 (Lake Ashby, Volusia Co., Florida). Lectotype United States Natl. Mus. genthii Lea, Unio: Additional paratypes ANSP 126237 91142, selected by Johnson, 1967, Occ. Papers on Moll. 3: 5, pl. 7, fig. 4: paralectotypes ANSP 56487.
- biloba Rafinesque, Epioblasma: 1831, Cont. Monog. Bivalve Shells River Ohio, p. 2 (Green River and Kentucky River; type lost, teste Johnson and Baker, 1973, Proc. Acad. Nat. Sci. Phila. 125: 149). Neotype ANSP 56571 selected by Johnson 1978, Bull. Mus. Comp. Zool. 148: 283, pl. 15, fig. 7 and the type locality restricted to the Ohio River, near Cincinnati, Hamilton Co., Ohio.
- cilicicus Kobelt and Rolle, Univ: 1895 [in] Kobelt Edit. Rossmässler, Icon. Land-& Süsswasser-Moll. Supp. 1: 11, pl. 1, fig. 1 (Adana in Cilicien [Turkey]). Location of the figured type not known. The principal repository of the types of both authors is the Senckenburg Museum, Frankfurt. Paratypes SMF leotaudi Guppy, Anodonta: 1866, Annals and Maga-

17

3697/3: paratypes ANSP 290020 consisting of 6 valves, from the P. Hesse colln.

- decurtata Conrad, Anodonta: 1870, American Journal of Conchology, 6: 200, pl. 11, fig. 6 (Colorado; Tertiary). Figured type USNM 13574, teste Taylor, 1966, Malacologia, 4: 77.
- delphinus Gruner, Unio; 1841, Archiv für Natur, 1; 276, pl. 11, figs. 1, 1a-c (In songi flumine Malacca [Malaya]). Figured type [location not known]; paratypes ANSP 56588 from Isaac Lea.
- dimotus Lea, Margaron: Paratype ANSP 125791, previously mentioned by Johnson and Baker, 1973. Proc. Acad. Nat. Sci. Phila. 125: 172 as lost.
- droueti Chaper, Spatha; 1885, Bull, Soc. Zool, de France 10: 2, pl. 1, figs. 1-3 (1a Cania, rivière qui se jette dans la lagune d'Assinie (Afrique)). Figured type in l'Ecole des Mines, Paris; paratype ANSP 41815
- folliculatur Lea, Unio: The correct type number is ANSP 42846.
- mentioned as in the Wheatley colln.
- gentilis Haas, Unio: [in] Hesse, 1911, Nachr. B1, 43: 151 (Maritza-tal bie Philippopol, Bulgarien). Lectotype Senckenburg Museum 10747, teste Zilch, 1967, Archiv für Moll. 97: 77; paralectotypes ansp 331476.
- gracilentar Lea, Unio: The specimens listed as paratypes ANSP 127719 in the Wheatley collection are not types, since they are not from the type locality. hildrethianus Lea, Unio: The correct type number is ANSP 41286
- homsensis Lea, Unio: The correct type number is ANSP 125719.

jacksoni Marshall, Diplodon: The correct type number is ANSP 142528.

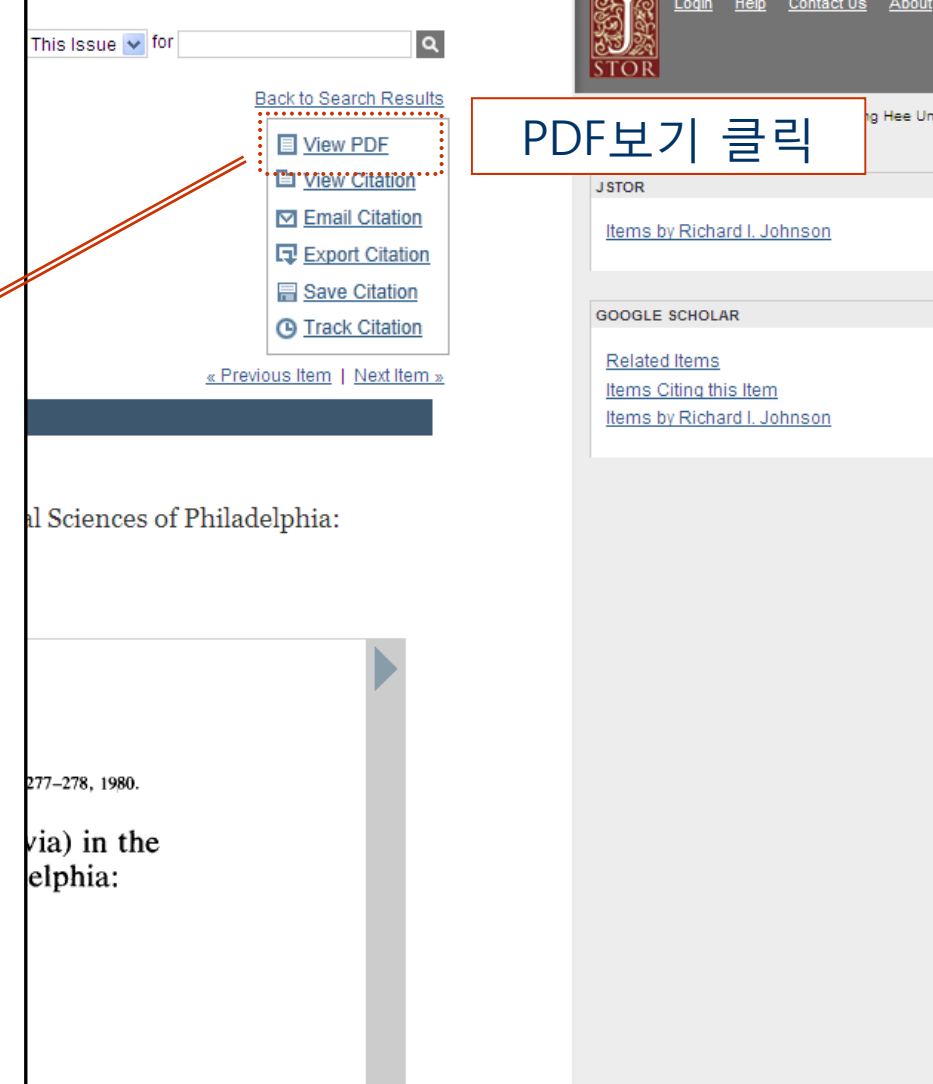

Help Contact Us Abo

Login

types in the Academy

## Article Navigation : Article thumbnail view

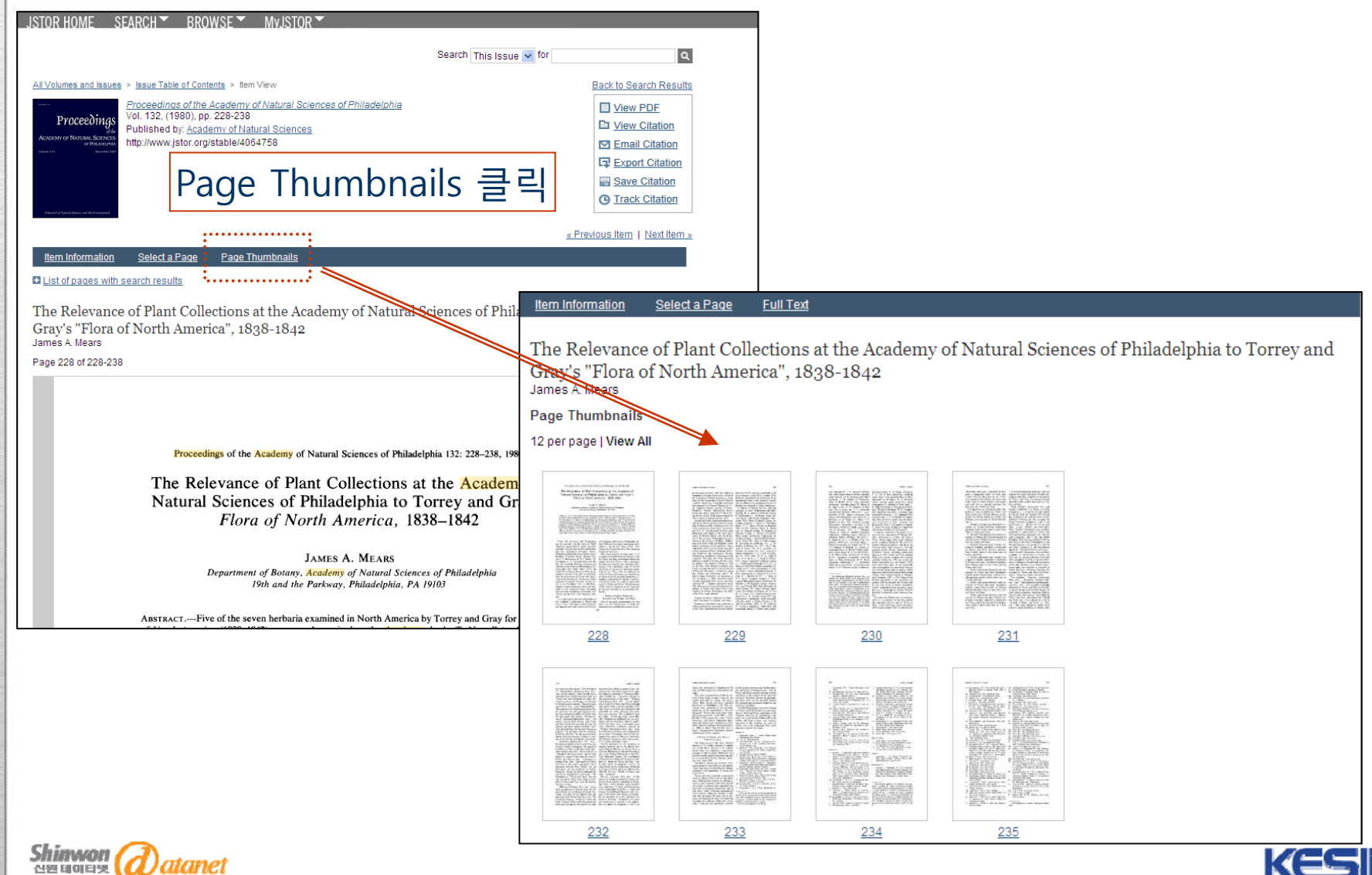

신원테이타펫

### **Article Navigation : Print or Download PDF**

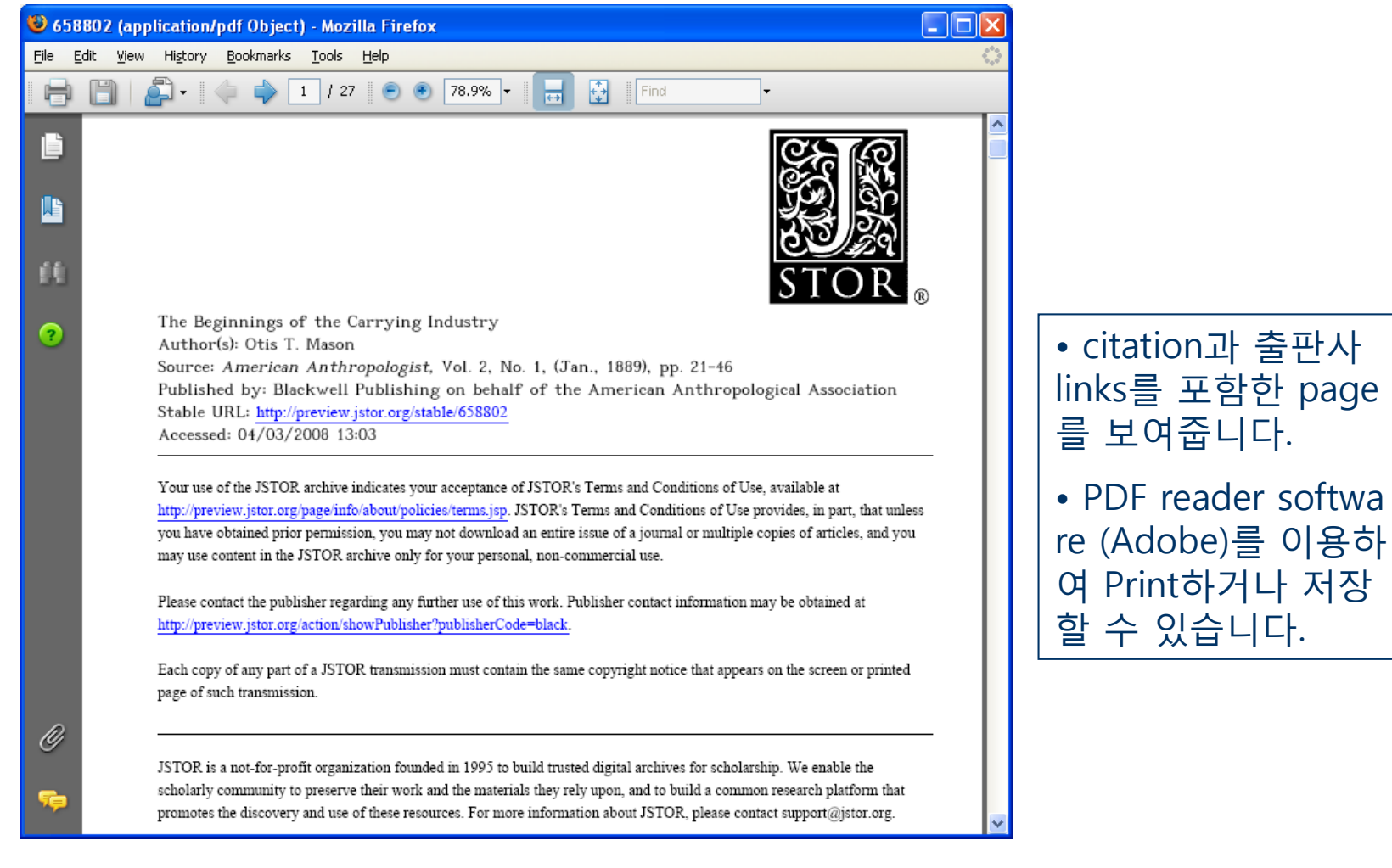

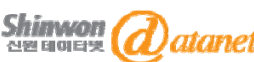

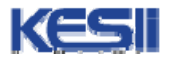

| e                                                                 |                                                  |                                                        |                                                            |     |
|-------------------------------------------------------------------|--------------------------------------------------|--------------------------------------------------------|------------------------------------------------------------|-----|
| Citation Ma                                                       | anagement :                                      | Logir                                                  | n to MyJS                                                  | TOR |
| JSTOR HOME SEARCH ▼ BROWSE ▼ N                                    | IVJSTOR ~                                        |                                                        |                                                            |     |
| MyJSTOR Login                                                     | • 개인적으로 원하는 Cit<br>을 저장하거나 관리하기<br>My Account 생성 | ations<br>위하여                                          | Search                                                     | ٩   |
| MyJSTOR Username:                                                 |                                                  | Register for My                                        | JSTOR                                                      |     |
| MyJSTOR Password:                                                 |                                                  | Register for a My<br>• Save citation<br>• Email and ex | yJSTOR account in order to:<br>Is<br>xport saved citations |     |
| Remember me Your use of the Archives indicates your acceptance of | JSTOR's Terms and Conditions.                    | <ul> <li>Save and run</li> <li>Accept JSTO</li> </ul>  | n searches<br>IR Terms and Conditions once                 |     |
| LOGIN                                                             |                                                  |                                                        |                                                            |     |
| Forgot your username or password?                                 |                                                  |                                                        |                                                            |     |
| Enter your email address:                                         | BMIT                                             |                                                        |                                                            |     |
| Your MyJSTOR Username and a link to reset your pas                | sword will be sent to your email address.        |                                                        |                                                            |     |

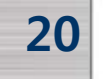

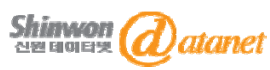

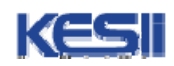

# **MyJSTOR Registration**

| I | JSTOR HOME SEARCH SROWSE MyJSTOR                                                                                                    |                                                                                                    |                                                                                                    |                                               |
|---|----------------------------------------------------------------------------------------------------|----------------------------------------------------------------------------------------------------|----------------------------------------------------------------------------------------------------|-----------------------------------------------|
|   |                                                                                                    | Search                                                                                                    | ۹                                                                                                    |                                               |
|   | Register for MyJSTOR                                                                                                    |                                                                                                    |                                                                                                    |                                               |
|   | Please create a MyJSTOR account by filling in the form below.<br>Items marked with an * are required.<br>Username, Password, and Email:<br>* Username: (minimum 6 characters)<br>* Password: (minimum 6 characters)<br>* Confirm password | Need a MyJS<br>Register for a<br>order to:<br>Save citat<br>Email cita<br>Export cita<br>software<br>Accept JS<br>Condition<br>Update yo | STOR account?<br>a MyJSTOR account in<br>ations<br>ations to bibliographic<br>stOR Terms and<br>is once<br>bur MyJSTOR profile |                                               |
|   | * Email                                                                                                    |                                                                                                    |                                                                                                    |                                               |
|   | * Confirm email                                                                                                    |                                                                                                    |                                                                                                    |                                               |
|   | Profile Information * First Name                                                                                                    |                                                                                                    |                                                                                                    |                                               |
|   | * Last Name                                                                                                    |                                                                                                    |                                                                                                    |                                               |
|   | Institution or Organization  Profession:  (Please Choose One)  Primary Area of Study:  (Please Choose One)  Sign me up for announcements  *By accessing and/or using JSTOR you accept and agree to abide by JSTOR's Terms and Conditions  |                                                                                                    | • 필요 정보<br>Terms and<br>면 check히                                                                                               | 브를 기입하고 "JSTOR's<br>Conditions"에 동의하<br>·여 등록 |
| - | JSTOR is committed to protecting the privacy of the users of its website. By submitting this registration form, you are agreeing to our <u>Privacy Policy</u> .                                                                           |                                                                                                    |                                                                                                    | KESI                                          |

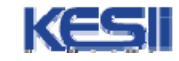

### **Citation Management : Sort & Export Citations**

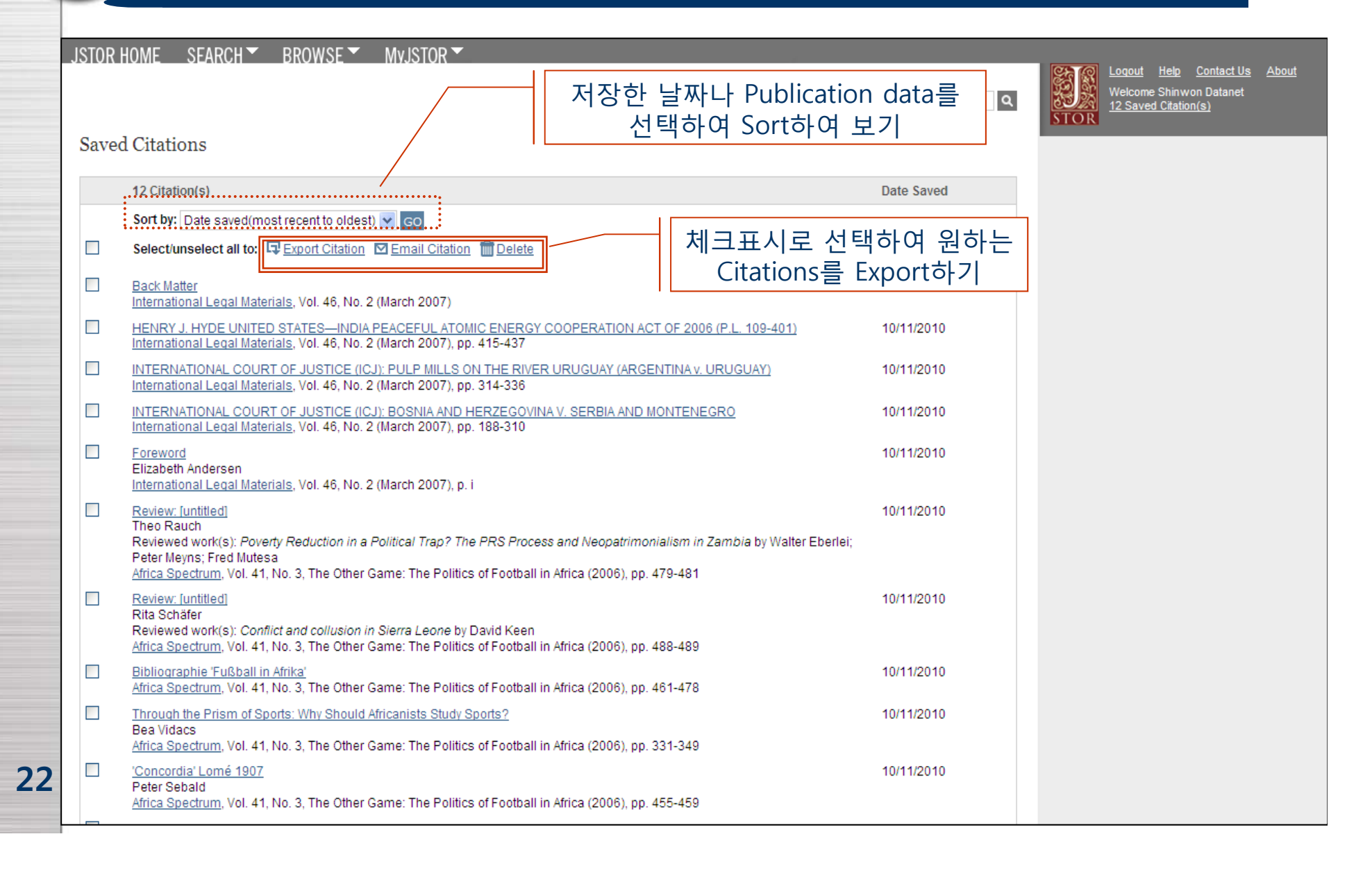

### **Citation Management : Export Citations**

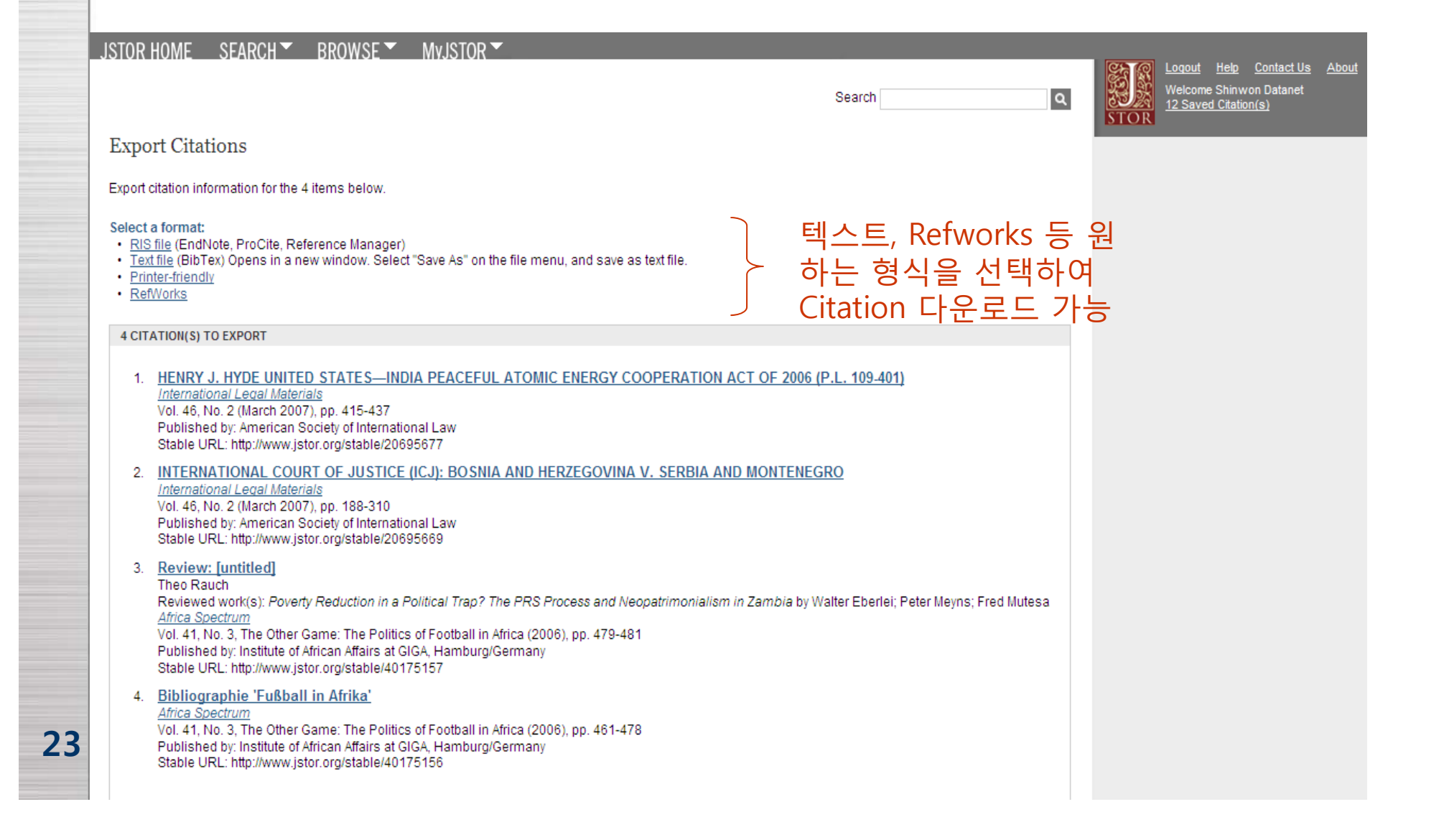

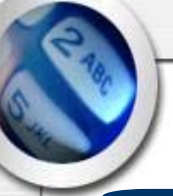

# JSTOR 서비스 TIP

□ About JSTOR

: 제공 Title list 및 JSTOR NEWS 정보 제공

@ URL : http://about.jstor.org/news-events

JSTOR<sup>®</sup> Help Topics
 : Search, Browsing, Printing등의 도움말 정보 제공
 @ URL : http://about.jstor.org/support-training

JSTOR Tutorials
 : 영문 동영상 매뉴얼
 @ URL : http://about.jstor.org/support-training/help/tutorials

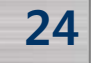

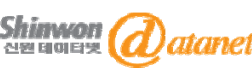

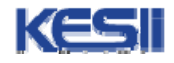

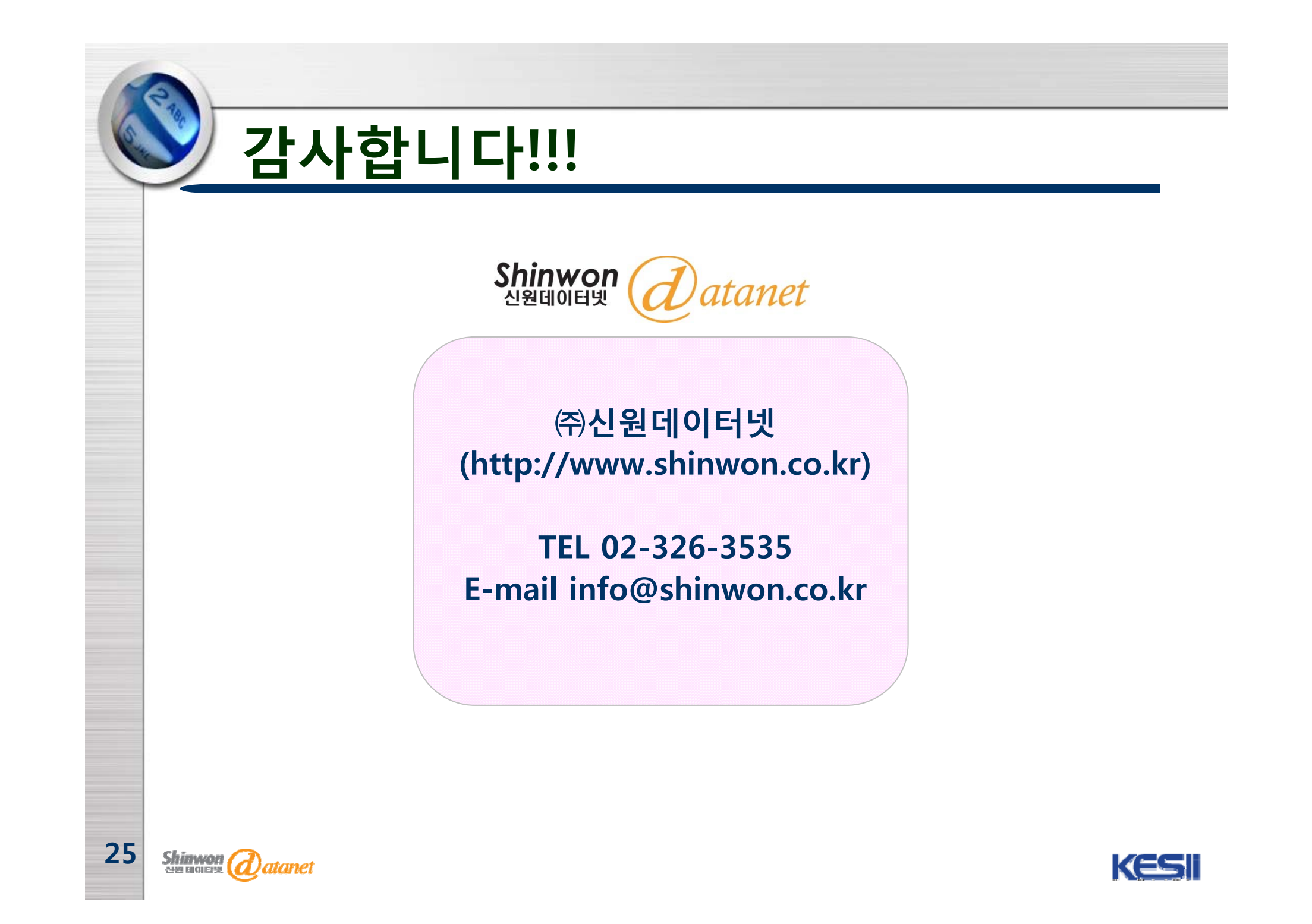